## 南宁市住房和城乡建设局

### 南宁市住房和城乡建设局转发广西壮族自治区 住房和城乡建设厅关于启用建筑起重机械 使用登记证书电子证照的通知

各县(市、区)、开发区(管委会)住建局,市建管中心,各工 程监督机构,各建筑业企业及在建项目:

现将《广西壮族自治区住房和城乡建设厅关于启用建筑起重 机械使用登记证书电子证照的通知》转发给你们,请结合实际, 抓好贯彻落实。

附件:1. 广西壮族自治区住房和城乡建设厅关于启用建筑起 重机械使用登记证书电子证照的通知

2. 建筑起重机械使用登记证书电子证照附件1、2

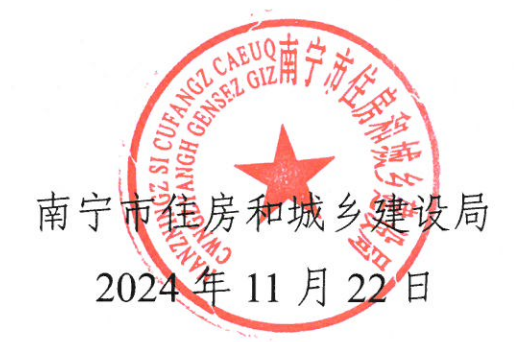

(此件公开发布)

# 广西壮族自治区住房和城乡建设厅

### 自治区住房城乡建设厅关于启用建筑起重机械 使用登记证书电子证照的通知

各市、县(市、区)住房城乡建设局,各有关单位:

根据《住房城乡建设部办公厅关于开展建筑起重机械使用登 记证书电子证照试运行工作的通知》(建办质〔2023〕33号)要 求,为进一步提升全区建筑施工安全监管数字化水平,加快推进 建筑施工安全领域证照电子化,实现电子证照信息互联互通,经 研究,我厅决定自2024年11月1日起在全区房屋建筑和市政基 础设施工程领域启用建筑起重机械使用登记证书电子证照(以下 简称电子证照)。现将有关事项通知如下:

(一)各市、县(市、区)住房城乡建设主管部门应严格按照《全国一体化政务服务平台电子证照建筑起重机械使用登记证书》(C0330-2023)、《一体化政务服务平台电子证照建筑起重机械备案证》(C0392—2024)和《全国一体化在线政务服务平台电子证照建筑工程施工许可证》(C0217-2019)等标准的要求,填写建筑起重机械备案编号、施工许可证编号等信息,统一制证。

(二)电子证照启用后,企业在"广西建筑起重机械安全监 督管理系统"上办理建筑起重机械使用登记手续,审批通过后, 获得电子证照。原来已发放的纸质证书依然有效,无需重新申请 办理。

联系人: 自治区住房城乡建设厅建筑市场监管处康勇, 联系 电话: 0771-2260119; 自治区建设工程质量安全管理站谈光旭, 联系电话: 0771-5855409。

附件: 1. 建筑起重机械使用登记证书电子证照(样式) 2. 建筑起重机械使用登记证书电子证照办理流程

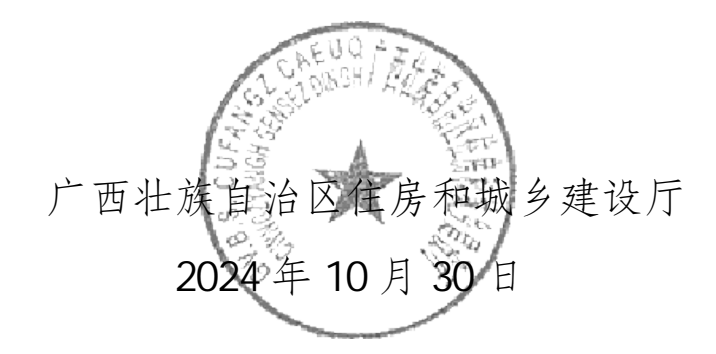

(此件主动公开)

| 抄送:广西建设工程质量安全管理站。  |               |
|--------------------|---------------|
| 广西壮族自治区住房和城乡建设厅办公室 | 2024年10月31日印发 |

附件1

### 建筑起重机械使用登记证书电子证照

(样式)

|         | 建 巩 起 里 们14<br>编号: 45010 | ガレビ用豆リ<br>OT (2024) 0000001 | C ML 구                                 |
|---------|--------------------------|-----------------------------|----------------------------------------|
| 设备类别    | 塔式起重机                    | 规格型号                        | QTZ80 (QTZ5512)                        |
| 出厂编号    | 19020319                 | 备案编号                        | 桂AA-T202400001                         |
| 制造单位    | XXXXXXXXXXXXXXXXXXXXX公司  | 产权单位                        | XXXXXXXXXXXXXXXXXXXXX公司                |
| 工程名称    | XXXXXXXXXXXXXXXXXXX项目    | 工程项目地址                      | xxxxxxxxxxxxxx                         |
| 施工许可证编号 | 450100202401010001       | 使用单位                        | XXXXXXXXXXXXXXXXXXXXX公司                |
| 维保单位    | XXXXXXXXXXXXXXXXXXXXX公司  | 使用单位<br>项目负责人               | XXX                                    |
| 安装单位    | XXXXXXXXXXXXXXXXXXXXX公司  | 安装日期                        | 2024年09月01日                            |
| 检测单位    | XXXXXXXXXXXXXXXXXXX公司    | 检测日期                        | 2024年09月05日                            |
|         |                          | 发证机发证目                      | L关: XXX在房和社会建築局<br>目期: XXXX 年 XX 月XX 日 |

备注:1.建筑起重机械使用登记证书电子证照的幅面尺寸为 A4(210mm × 297mm), 竖版。

2.建筑起重机械使用登记证书编号由"自治区、设区市、县(市、区)
行政区划代码+建筑起重机械类别代码+(颁发年份)+当年流水次序号(7
位)"组成。建筑起重机械使用登记证书编号编码结构如下图所示。

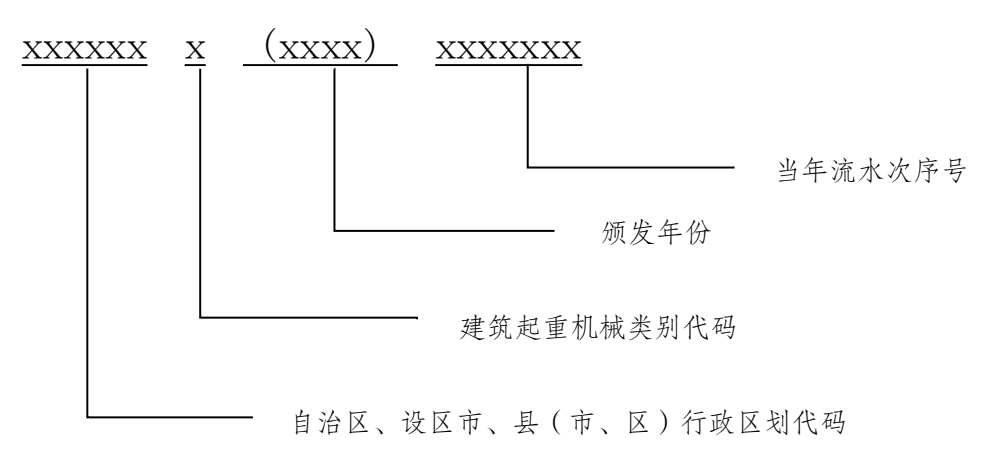

— 1 -

#### 建筑起重机械使用登记证书电子证照 办理流程

企业登录"广西建筑市场监管云平台"(简称"桂建云",网 址:https://gxjzsc.gxcic.net),进入"办事大厅",在"办事大厅" 页面展示的链接中,点击"广西建筑起重机械安全监督管理系统", 将自动跳转至系统登录页面。符合使用登记条件且资料齐全的建 筑起重机械使用登记手续审批通过后,建筑起重机械使用登记证 书发证机关可在"广西建筑起重机械安全监督管理系统"上完成 建筑起重机械使用登记证书电子证照的制证工作,具体流程如下:

一、点击使用登记模块下的电子证件

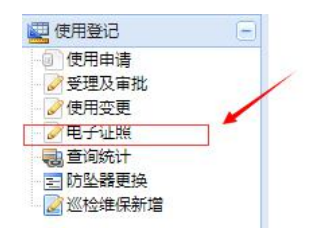

二、点击证件办理按钮

| 字 号航                                                                |     | ▲ 首 页 × 字 流程导航 × 电子证明                 | R ×                      |              |                       |      |            |
|---------------------------------------------------------------------|-----|---------------------------------------|--------------------------|--------------|-----------------------|------|------------|
| 10000000000000000000000000000000000000                              | •   | 10000 - 10000 - 10000 - 10000 - 10000 | )<br>第日期                 |              | E                     |      |            |
| 火 账号管理                                                              | ۲   | ◎ 迂照力理 ◎ 臺灣捕漢 ◎ 继续流程                  | ◎ pd:5525 ◎ ofd下數 ◎ 力理注册 |              |                       |      |            |
| 🔒 企业管理                                                              | +   | FT 使用登记证号                             | 证解状态                     | 洗濯状态         | 中還时间                  | 中道理由 | 智理         |
| 1 人员曾建                                                              | ۲   | 1 🛅 1005 (2024) 0000289               | 注病                       | 证书状态変更成功     | 2024-09-25 16:38:00.0 | 新力辺隙 | 8          |
| 內 设备管理                                                              | ۲   | 2 🔄 450 008 ( 2024 ) 0000289          | 有效                       | 旧集成功         | 2024-09-25 15:31:00.0 | 新力正規 | <b>E</b> 3 |
| · 코용방면                                                              | •   | 3 🛅 450100W ( 2024 ) 0000519          | 新办失败                     | 校验失败         | 2024-09-23 13:40:00.0 | 新力正規 |            |
| 保险管理                                                                | Ð   | 4 🗐 450100T (2024 ) 0000519           | 新办失败                     | 赋码失败         | 2024-09-23 10:51:00.0 | 無力正確 | <b>1</b>   |
| 一产权备舍                                                               | Ŧ   | 5 🛅 450100S ( 2024 ) 0000499          | 法纳                       | 征书状态变更成功     | 2024-09-14 16:22:00.0 | 新力征隊 | <b>1</b>   |
| 项目管理                                                                |     | 6 📰 450100T ( 2024 ) 0000494          | 新办失败                     | 新增证院人员信息接收失败 | 2024-09-14 16:17:00.0 | 新の征服 | <b>E</b>   |
| 🔄 安装而知                                                              | +   |                                       |                          |              |                       |      |            |
| 全安装田地                                                               | +   |                                       |                          |              |                       |      |            |
| 2 安装拉利                                                              | (+) |                                       |                          |              |                       |      |            |
| 日方能收                                                                |     |                                       |                          |              |                       |      |            |
| 四 使用整记                                                              |     |                                       |                          |              |                       |      |            |
| <ul> <li>使用申请</li> <li>受理及审批</li> <li>使用变更</li> <li>中子证明</li> </ul> |     |                                       |                          |              |                       |      |            |
| ● 意泡统计<br>至 防坠器更换<br>● 把检维保新增                                       |     |                                       |                          |              |                       |      |            |

**三、选择要办理的使用登记数据**(已生成电子证照的数据不 会出现在选择框)

| 使用   | 登记   |               |                |       |                                  |
|------|------|---------------|----------------|-------|----------------------------------|
| 备案编  | 19   | 项目名称          | 出厂             | 编号    | <ul> <li>查询 × 重置</li> </ul>      |
|      | 审批情况 | 备实编号          | 出厂编号           | 设备名称  | 项目名称                             |
| 1    | 审批完成 | 桂AA-T-058-208 | KPN19-99-1668  | 塔式起重机 | 广西伊灵烟叶复烤有限责任公司烟叶仓库建设项目           |
| 2    | 审批完成 | 桂C-S-043-0113 | 202001718      | 施工升降机 | 彰泰·中央域商住地块二期S1#~S7#商业楼、1#楼、      |
| 3 🕅  | 审批完成 | 桂AA-S-028-110 | SC/GK9800062   | 施工升降机 | 天等县2019-2020年棚户区(城中村)改造项目工程      |
| 4    | 审批完成 | 桂AA-W-055-153 | 190512         | 物料提升机 | 南宁市第二中学新民校区(初中部)改扩建工程            |
| 5 🕅  | 审批完成 | 桂C-W-041-0088 | 201905023      | 物料提升机 | 彰泰·阳朔十里春风项目(二期)                  |
| 6    | 审批完成 | 桂R-W-025-0149 | 220619         | 物料提升机 | 碧华园—期-T1#、T2#、T3#、T5#、T6#、T7#、T8 |
| 7 🗐  | 审批完成 | 桂AA-W-100-063 | HY2020041      | 物料提升机 | 南宁市邕宁区蒲庙镇光和小学那降数学点数学楼项目          |
| 8    | 审批完成 | 桂AA-T-106-032 | KGN20-150-3755 | 塔式起重机 | 东投状元府 (5#、7#~13#、16#、17#、西侧地下室   |
| 9 🗐  | 审批完成 | 桂C-T-016-0076 | 201611065      | 塔式起重机 | 桂林花江智慧谷电子信息创业产业园桂林电子科技大          |
| 10 📄 | 审批完成 | 桂AA-T-105-011 | KGN19-597-3543 | 塔式起重机 | 亭子村十一组产业用地项目10#、11#楼及地下室         |
| 11   | 审批完成 | 桂AA-T-105-012 | KGN19-561-3507 | 塔式起重机 | 亭子村十一组产业用地项目10#、11#楼及地下室         |
| 12 📃 | 审批完成 | 桂C-W-011-0249 | 2019031H       | 物料提升机 | 桂林市琴潭"大龙湾?栖息式"社会化养老服务创新示         |

#### 四、核对数据,完成制证

| 😵 eranase                                                                                                    |                                                                                                    |                                                                                                    |                                                                                                    |  |
|----------------------------------------------------------------------------------------------------|----------------------------------------------------------------------------------------------------|----------------------------------------------------------------------------------------------------|----------------------------------------------------------------------------------------------------|--|
| 0.624 14 11 12                                                                                                    |                                                                                                    |                                                                                                    |                                                                                                    |  |
| in the second                                                                                                    |                                                                                                    |                                                                                                    |                                                                                                    |  |
| 经转载量                                                                                                    |                                                                                                    |                                                                                                    |                                                                                                    |  |
| 证据决定                                                                                                    | 通送祭正祭送太御盟                                                                                                    | 由清灯段:                                                                                                    | 由清理由":新办证网                                                                                                    |  |
| #R#234                                                                                                    | 41200W ( 2024 ) 0000001                                                                                                    |                                                                                                    | institut:                                                                                                    |  |
|                                                                                                    |                                                                                                    |                                                                                                    |                                                                                                    |  |
| - * 255A00                                                                                                    |                                                                                                    |                                                                                                    |                                                                                                    |  |
| 1000                                                                                                    | 10.000                                                                                                    | ATT 11 MILE - MILE OF 10                                                                                                    | Prei nur.                                                                                                    |  |
| TREE A.                                                                                                    | 1-809                                                                                                    | MBCHT: 2124-09-01                                                                                                    | MAR/93G                                                                                                    |  |
| 使用编号:                                                                                                    |                                                                                                    |                                                                                                    | 使用做记录和部                                                                                                    |  |
|                                                                                                    |                                                                                                    |                                                                                                    | 14                                                                                                    |  |
|                                                                                                    |                                                                                                    |                                                                                                    |                                                                                                    |  |
| C. and Sec.                                                                                                    |                                                                                                    |                                                                                                    |                                                                                                    |  |
| A ROME                                                                                                    |                                                                                                    |                                                                                                    |                                                                                                    |  |
| 安装印象                                                                                                    | 物料现分机                                                                                                    | 和推型号: 55D1.00                                                                                                    | 出厂编号: HY2020041                                                                                                    |  |
| 質愛病号:                                                                                                    | HEAA-W-300-063                                                                                                    | 秋道『夢": 22                                                                                                    | 产校单位联系方                                                                                                    |  |
| 产权单位                                                                                                    | 广西战阳建筑机械有限公司                                                                                                    | 产权单位的某人                                                                                                    | 式:                                                                                                    |  |
|                                                                                                    |                                                                                                    | ++0##型線電音編 2022.12.06 (3)                                                                                                    | 设备未遵*: 和25 · · · · · · · · · · · · · · · · · · ·                                                                                                    |  |
|                                                                                                    |                                                                                                    |                                                                                                    |                                                                                                    |  |
| HOWERTHARD                                                                                                    | 2122.12.04                                                                                                    |                                                                                                    |                                                                                                    |  |
|                                                                                                    |                                                                                                    |                                                                                                    |                                                                                                    |  |
|                                                                                                    |                                                                                                    |                                                                                                    |                                                                                                    |  |
|                                                                                                    |                                                                                                    |                                                                                                    |                                                                                                    |  |
| • 10100                                                                                                    |                                                                                                    |                                                                                                    |                                                                                                    |  |
| - 19000<br>2850-                                                                                                    | 南宁市县宁区瑞用镇元(01/148                                                                                                    | 会議員は1回り回 約5410回                                                                                                    | <b>原则均约: 用于市场于公寓用版小约时影响</b>                                                                                                    |  |
| - 1900.0<br>2880-                                                                                                    | 和于市田子区周期最少(0):学校<br>和校文中校下区周期                                                                                                    | 会議員は注意1回<br>第1:<br>第1:                                                                                                    | 和新校社、開中市総子区周期編40月19日<br>第                                                                                                    |  |
| • 8048<br>2880                                                                                                    | 和子市田子区南南铁市化力学校<br>路秋节中区7月                                                                                                    | 988月2日2期(第1日本の1日<br>年):<br>年):                                                                                                    | 花耕田生: 南于市田子区道南镇小村村和<br>城                                                                                                    |  |
| • 3000<br>3880-                                                                                                    | 間子市田子区環際協会の1次部<br>国家文学家学校支育員<br>同十市「福祉的534回201                                                                                                    | <ul> <li>金融第四位置加(約5年の2月<br/>年):</li> <li>第02番茄工作(DASSER)</li> </ul>                                                                                                    | 応酬地址:<br>第910日-2013年86-4015日<br>-<br>日本(第4) (日本)                                                                                                    |  |
| - 180000<br>2005<br>2005                                                                                                    | 際子作用子区環際調子の小学校<br>開設文学校工学成長<br>第十七十時間所介が知道者の第二2<br>町                                                                                                    | <ul> <li>金融集合な影響 (NFF#0)第</li> <li>金融業務(1000005)</li> <li>本の合素素(1000005)</li> <li>本の合素素(1000005)</li> <li>本の合素素(1000005)</li> </ul>                                                                                                    | 전화 전도/ 휴가 제품 / 나가 가지                                                                                                    |  |
| - 191102<br>7Hate<br>29872                                                                                                    | 和中市市田市空港市地についます<br>日本が学校工作など<br>日本市では国家代加工作和学会<br>町                                                                                                    | 98354(45)<br>98254(45)<br>99354(45)<br>99454(45)                                                                                                    | . 전원4년 - 월0주월주(358) 1844-007(5)<br>8<br>1.18월 6 - 1<br>1.48월 8 - 10 - 10 - 10 - 10 - 10 - 10 - 10 -                                                                                                    |  |
| - 10100<br>20160:<br>20160:<br>2010:04                                                                                                    | 制分市部分区開発現めの小学校<br>制設的学校学校会会<br>第一十七十時建分のAME2世紀公<br>句<br>句「物                                                                                                    |                                                                                                    | 2010年、1910年、1910年<br>日本の日本の日本の日本の日本の日本の日本の日本の日本の日本の日本の日本の日本の日                                                                                                    |  |
| - 181102<br>20150:<br>20170:<br>20170:<br>20170:                                                                                                    | ■中小田子交流開発→01/38<br>用約508万02万円<br>用約508万02万円<br>同<br>「<br>一<br>「<br>一<br>「<br>」                                                                                                    | 94851220 (19705)<br>822523 (19705)<br>942532 (19705)<br>948203 (19705)<br>948203 (19705)<br>948203 (19705)                                                                                                    | 2802 (0.000)<br>8<br>2000 (0.000)<br>100000000 (0.000)<br>10000000 (0.000)<br>1000000 (0.000)<br>1000000 (0.000)                                                                                                    |  |
| <ul> <li>第日4章<br/>双目前的<br/>安成今夏人<br/>致工/規模型(2)</li> </ul>                                                                                                    | 用字の話号で見発現しの1/985<br>解析がかますまます。<br>目子れてNAESF(MEE)を用な<br>可<br>「「「福<br>「ご福<br>年春ご工業者形公司                                                                                                    |                                                                                                    |                                                                                                    |  |
| * 10100<br>2016<br>2017<br>2017<br>2017<br>2017<br>2017<br>2017<br>2017<br>2017                                                                                                    |                                                                                                    |                                                                                                    | 20102 (0.000)<br>8<br>2000 (0.000)<br>10000000 (0.000)<br>10000000 (0.000)<br>10000000 (0.000)<br>10000000 (0.000)<br>10000000 (0.000)<br>1000000 (0.000)<br>1000000 (0.000)<br>100000 (0.000)<br>1000000 (0.000)<br>100000 (0.000)<br>100000 (0.000)<br>100000 (0.000)<br>100000 (0.000)<br>100000 (0.000)<br>1000000 (0.000)<br>10000000 (0.000)<br>10000000 (0.000)<br>10000000 (0.000)<br>10000000 (0.000)<br>10000000 (0.000)<br>10000000 (0.000)<br>10000000 (0.000)<br>10000000 (0.000)<br>100000000 (0.000)<br>100000000000000000000000000000000                                                                                                    |  |
| * 8000<br>2007<br>2007<br>2007<br>2007<br>2007<br>2007<br>2007                                                                                                    | ■子の田子区周期後-01/35<br>第859年5785日<br>日子の二米国外「和田道市商品<br>日<br>「「「雪<br>日<br>「「雪<br>年間を正明春田公司                                                                                                    | ###10日間、10100000     ##10日間、10100000     ##10日間、101000000     ##10日間、101000000     ##10日間、10100000000     ##10日間、101000000000     ##10日間、1010000000000     ##10日間、10100000000000     ##10日間、101000000000000     ##10日間、10100000000000000000000000000000000                                                                                                    | 2月9日: 8日の日子之東部につけます<br>日本の日本 8日<br>1月4日日日日: 1月1日<br>1月4日日日日: 1月1日<br>1月1日日日: 1月1日<br>1月1日日日: 1月1日日<br>1月1日日日: 1月1日日<br>1月1日日日: 1月1日日<br>1月1日日日: 1月1日日<br>1月1日日: 1月1日日<br>1月1日日: 1月1日日<br>1月1日日: 1月1日日<br>1月1日日: 1月1日日<br>1月1日日: 1月1日日<br>1月1日日: 1月1日日<br>1月1日日: 1月1日日<br>1月1日日: 1月1日日<br>1月1日日: 1月1日日<br>1月1日日: 1月1日日<br>1月1日日: 1月1日日<br>1月1日日: 1月1日日: 1月1日日<br>1月1日日: 1月1日日: 1月1日日<br>1月1日日: 1月1日日: 1月1日: 1月1日: 1月11日: 1月1111: 1月1111: 1月1111: 1月1111: 1月1111: 1月1111: 1月1111: 1月1111: 1月111: 1月111: 1月111: 1月111: 1月111: 1月111: 1月111: 1月111: 1月111: 1月111: 1月111: 1月111: 1月1111: 1月111: 1月111: 1月111: 1 |  |
| * 10102<br>21889:<br>21872<br>51872<br>51872<br>51872<br>51872<br>51872<br>21842<br>21842<br>21872<br>21872<br>210 | PCでおりて活用後についてき<br>単位するまでは広日<br>用かった。<br>用していたこまの供な<br>同<br>ので、<br>単<br>ので、<br>単<br>ので、<br>単<br>ので、<br>単<br>ので、<br>単<br>ので、<br>単<br>ので、<br>単<br>ので、<br>ので、<br>ので、<br>ので、<br>ので、<br>ので、<br>ので、<br>ので、                                                                                                    |                                                                                                    | ボラロに     ボラロに     ボラロに     ボラロに     ボラロに     ボラロに     ボラロに     ボラロに     ボラロに     ボラロに     ボラロに     ボラロに     ボラロに     ボラロに     ボラロに     ボラロに     ボラロに     ボラコ     ボラコ     ボラコ     ボラコ     ボラコ     ボラコ     ボラコ     ボラコ     ボラコ      ボラコ      ボラ      ボラ      ボラ      ボラ      ボラ      ボー      ボー      ボー      ボー      ボー      ボー                                                                                                    |  |
| <ul> <li>※日日の<br/>次日日的:<br/>女弟等な。</li> <li>交換予定、</li> <li>第二/使用単位:</li> <li>第二/使用単位:</li> <li>第二/行じ号:</li> </ul>                                                                                                    | R7-114-22 (1812-01-94)<br>R87-96-75 (2812-01-94)<br>R7-11-114281(2812-86)<br>9-114<br>1257721485<br>1257721485<br>1257721485<br>1257721485<br>1257721485<br>1257721485<br>1257721485<br>1257721485<br>1257721485<br>1257721485<br>1257721485<br>1257721485<br>1257721485<br>1257721485<br>1257721485<br>1257721485<br>1257721485<br>1257721485<br>1257721485<br>1257721485<br>125772145<br>125772145<br>125772172145<br>125772145<br>1257774<br>125772145<br>125772145<br>125772145<br>1257774<br>1257774<br>1257774<br>12577774<br>1257774<br>125777774<br>125777777777777777777777777777777777777                                                                                                    | 84804588 83502889<br>8000<br>8000                                                                                       | सिवट:<br>सम्बद्ध<br>सम्बद्ध<br>सम्बद्ध<br>सम्बद्ध<br>सम्बद्ध<br>सम्बद्ध<br>सम्बद्ध<br>सम्बद्ध<br>सम्बद्ध<br>स्वित्<br>स्वत<br>स्वत<br>सम्बद्ध<br>स्वत<br>सम्बद्ध<br>स्वत<br>सम्बद्ध<br>स्वत<br>सम्बद्ध<br>स्वत<br>सम्बद्ध<br>स्वत<br>सम्बद्ध<br>स्वत<br>सम्बद्ध<br>स्वत<br>स्वत                                                                                                    |  |
| <ul> <li>第118章<br/>次相名称:<br/>安藤完定人:<br/>第119月第二<br/>次員会現代定人:<br/>第119月第二<br/>第119月第二</li> </ul>                                                                                                    | RP+018-01 (RR RAU-01-94<br>RR 7 (RR 7 (RR 7 (RD 7 (R<br>RP+01 * HERVI AND 2 R (R)<br>P 11<br>P 11 | addacating provide<br>gr<br>Battang<br>Battang | 전유요도 #PREPAREAUTORN<br># #2500 66<br>14899485 21<br>14899485 21<br>14899485 21<br>1489485 21<br>1489585 21<br>1489585 21<br>1489585 21<br>1499585 21<br>1495555 21<br>14955555555555555555555555555555555555                                                                               |  |
| * 10102<br>20162<br>20162<br>2017<br>2017<br>2017<br>2017<br>2017<br>2017<br>2017<br>201                                                                                                    | R2-08-20 (RR2-001-98)<br>R42-94-955(R)<br>9<br>9<br>- 75<br>- 75<br>- 75<br>- 75<br>- 75<br>- 75<br>- 75<br>- 75                                                                                                    | SARTER ALL ALL ALL ALL ALL ALL ALL ALL ALL AL                                                                                                    | 20102 स्व<br>व<br>माम्ब्रस्य<br>माम्ब्रस्य<br>का<br>का<br>का<br>माम्ब्रस्य<br>माम्ब्रस्य<br>माम्ब्रस्य<br>मा                                                                                                    |  |

保存后会自动跳转到列表,查看证件状态与流程状态。如证件状态为有效,流程状态为归集成功,就表明制证完成。

|                              | A holixoz A no Las | //JAEJE18    |                       |      | 1        |
|------------------------------|--------------------|--------------|-----------------------|------|----------|
| ● 使用登记证号                     | 证照状态               | 流程状态         | 申请时间                  | 申请埋田 | 管理       |
| 1 🔲 450100S ( 2024 ) 0000289 | 注销                 | 证书状态变更成功     | 2024-09-25 16:38:00.0 | 新办证照 | <u>ସ</u> |
| 2 🔲 450100S ( 2024 ) 0000289 | 有效                 | 归集成功         | 2024-09-25 15:31:00.0 | 新力证照 | 2        |
| 3 🔲 450100W ( 2024 ) 0000519 | 新办失败               | 校验失败         | 2024-09-23 13:40:00.0 | 新办证照 | 8        |
| 4 📄 450100T ( 2024 ) 0000619 | 新办失败               | 赋码失败         | 2024-09-23 10:51:00.0 | 新办证照 | 3        |
| 5 🔲 450100S ( 2024 ) 0000499 | 注销                 | 证书状态变更成功     | 2024-09-14 16:22:00.0 | 新办证照 | <u>ସ</u> |
| 5 🔽 450100T ( 2024 ) 0000494 | 新办失败               | 新增证照人员信息接收失败 | 2024-09-14 16:17:00.0 | 新办证照 | 2        |

如证件状态为新办失败,点击查看流程状态查找出现问题步骤。总共有4种问题,具体如下:

- (一) 校验失败。
- (二)赋码失败。

(三)新增证照人员信息接收失败。

(四)归集失败。

— 4 —

具体失败原因可以点击查看错误进行查看具体错误信息。

| + | 查询条件:证照状态 请选择证则 > 申请日期        | 至                | 🔍 查询 🗙 重置                     |      |
|---|-------------------------------|------------------|-------------------------------|------|
| Ŧ | ◎ 证照办理 📀 查看错误 📀 继续流程 📀 pdf预   | 览 🔾 ofd下载 🔘 办理注销 |                               |      |
| + | □ 使用登记证号 🔪 👻 证照               | 状态 流程状态          | 申请时间                          | 申请理  |
| + | 1 📃 450100S (2024) 0000289 注销 | 证书状态变            | 更成功 2024-09-25 16:38:00.0     | 新办证  |
| + | 2 🗐 450100S (2024) 0000289 有效 | 归集成功             | 2024-09-25 15:31:00.0         | 新办证  |
| + | 3 📃 450100W(2024)0000519 新办   | 失败 校验失败          | 2024-09-23 13:40:00.0         | 新办证题 |
| + | 4 🔄 450100T (2024) 0000619 新办 | 失败 赋码失败          | 2024-09-23 10:51:00.0         | 新办证则 |
| + | 5 📄 450100S (2024) 0000499 注销 | 证书状态变!           | 更成功 2024-09-14 16:22:00.0     | 新办证  |
| + | 6 📝 450100T (2024) 0000494 新办 | 失败 新增证照人         | 员信息接收失败 2024-09-14 16:17:00.0 | 新办证  |

针对存在问题修改完成后,点击继续流程,完成制证。

| +   | 查询条件:证照状态 请选择证例 申请日期 🖸                                                                                  | 至 🖸 🔍 查询 🗙 重調 | ŧ                     |      |          |
|-----|----------------------------------------------------------------------------------------------------|---------------|-----------------------|------|----------|
| (+  | <ul> <li>○ 证照办理</li> <li>○ 查看错误</li> <li>○ 继续流程</li> <li>○ pot预览</li> <li>○ otd下载</li> <li>○</li> </ul> | の理注销          |                       |      |          |
| +   | 🔲 使用登记证号 🔪 证照状态                                                                                         | 流程状态          | 申请时间                  | 申请理由 | 管理       |
| +   | 1 🔟 450100S ( 2024 ) 0000289 🔠                                                                          | 证书状态变更成功      | 2024-09-25 16:38:00.0 | 新办证照 | 8        |
|     | 2 🔟 450100S (2024 ) 0000289 有效                                                                          | 归集成功          | 2024-09-25 15:31:00.0 | 新办证照 | <b></b>  |
| +   | 3 🔽 450100W (2024) 0000519 新办失败                                                                         | 校验失败          | 2024-09-23 13:40:00.0 | 新办证照 | ₫        |
| +   | 4 🔟 450100T (2024) 0000619 新办失败                                                                         | 赋码失败          | 2024-09-23 10:51:00.0 | 新办证照 | 8        |
|     | 5 III 450100S (2024) 0000499 注销                                                                         | 证书状态变更成功      | 2024-09-14 16:22:00.0 | 新办证照 | <b>R</b> |
| (F) | 6 🗐 450100T (2024) 0000494 新力失敗                                                                         | 新增证照人员信息接收失败  | 2024-09-14 16:17:00.0 | 新办证照 |          |

#### 五、电子证照预览、下载和打印

进入使用登记模块查看与下载使用登记证书电子证照。步骤如下:

(一)点击使用登记模块下的电子证件。

| 使用登记                                                                                                    | Ξ |
|----------------------------------------------------------------------------------------------------|---|
| <ul> <li>② 使用申请</li> <li>② 受理及审批</li> <li>③ 使用变更</li> <li>③ 电子证照</li> <li>③ 查询统计</li> <li>Ξ 防坠器更换</li> <li>፩ 巡检维保新增</li> </ul> |   |

(二)点击"pdf预览"。勾选证件状态为有效数据的使用登记证号,点击"pdf预览"。

| 使用登记证号                   | 证照状态 | 流程状态         | 申请时间                  | 申请理由 |
|--------------------------|------|--------------|-----------------------|------|
| 450100S ( 2024 ) 0000289 | 注销   | 证书状态变更成功     | 2024-09-25 16:38:00.0 | 新办证照 |
| 450100S ( 2024 ) 0000289 | 有效   | 旧集成功         | 2024-09-25 15:31:00.0 | 新办证照 |
| 450100W ( 2024 ) 0000519 | 新办失败 | 校验失败         | 2024-09-23 13:40:00.0 | 新办证照 |
| 450100T ( 2024 ) 0000619 | 新办失败 | 赋码失败         | 2024-09-23 10:51:00.0 | 新办证照 |
| 450100S ( 2024 ) 0000499 | 注销   | 证书状态变更成功     | 2024-09-14 16:22:00.0 | 新办证照 |
| 450100T ( 2024 ) 0000494 | 新办失败 | 新增证照人员信息接收失败 | 2024-09-14 16:17:00.0 | 新办证照 |

|         | 建筑起重机<br>编号: 45010      | <b>戒使用登i</b><br>0T (2024) 0000001 | 记证书                                                                                                    |
|---------|-------------------------|-----------------------------------|----------------------------------------------------------------------------------------------------|
| 设备类别    | 塔式起重机                   | 规格型号                              | QTZ80 (QTZ5512)                                                                                                    |
| 出厂编号    | 19020319                | 备案编号                              | 桂AA-T202400001                                                                                                    |
| 制造单位    | XXXXXXXXXXXXXXXXXXX公司   | 产权单位                              | XXXXXXXXXXXXXXXXXXXXXX公司                                                                                                    |
| 工程名称    | XXXXXXXXXXXXXXXXXXXX项目  | 工程项目地址                            | xxxxxxxxxxxxx                                                                                                    |
| 施工许可证编号 | 450100202401010001      | 使用单位                              | XXXXXXXXXXXXXXXXXXXXX公司                                                                                                    |
| 维保单位    | XXXXXXXXXXXXXXXXXXXXX公司 | 使用单位<br>项目负责人                     | XXX                                                                                                    |
| 安装单位    | XXXXXXXXXXXXXXXXXXX公司   | 安装日期                              | 2024年09月01日                                                                                                    |
| 检测单位    | XXXXXXXXXXXXXXXXXXXX公司  | 检测日期                              | 2024年09月05日                                                                                                    |
|         |                         | 发证机<br>发证日                        | <ul> <li>① 第一日 (1)</li> <li>① 第一日 (1)</li> <li>○ 第一日 (1)</li> <li>○ 第一日</li></ul> |

pdf 预览样式

(三)下载与打印电子证书(ofd 格式)。勾选证件状态为有效数据的使用登记证号,点击"ofd 下载"。

| 0 iI | 照办理 📀 查看错误 😳 继续流程      | ○ pdf预览 ○ ofd下载 ○ | 办理注销         | -                     |  |
|------|------------------------|-------------------|--------------|-----------------------|--|
| E    | 使用登记证号                 | 证照状态 /            | 流程状态         | 申请时间                  |  |
| 1    | 450100S (2024) 0000289 | 注销                | 证书状态变更成功     | 2024-09-25 16:38:00.0 |  |
| 2    | 450100S (2024) 0000289 | 有效                | 归集成功         | 2024-09-25 15:31:00.0 |  |
| 3    | 450100W (2024) 0000519 | 新办失败              | 校验失败         | 2024-09-23 13:40:00.0 |  |
| 4 🗸  | 450100T (2024) 0000619 | 新办失败              | 赋码失败         | 2024-09-23 10:51:00.0 |  |
| 5    | 450100S (2024) 0000499 | 注销                | 证书状态变更成功     | 2024-09-14 16:22:00.0 |  |
| 6    | 450100T (2024) 0000494 | 新办失败              | 新增证照人员信息接收失败 | 2024-09-14 16:17:00.0 |  |

|         | 1/1   =                  | 90% +   🗄 🔊       |                        | 下載 → ± 👼 : |  |
|---------|--------------------------|-------------------|------------------------|------------|--|
|         | 建筑起重机构                   | <b>会</b><br>戒使用登词 | 己证书                    |            |  |
|         | 獨亏: 45010                | 01 (2024) 0000001 |                        |            |  |
| 设备类别    | 塔式起重机                    | 规格型号              | QTZ80 (QTZ5512)        |            |  |
| 出厂编号    | 19020319                 | 备案编号              | 桂AA-T202400001         |            |  |
| 制造单位    | XXXXXXXXXXXXXXXXXXXXXX公司 | 产权单位              | XXXXXXXXXXXXXXXXXXXX公司 |            |  |
| 工程名称    | XXXXXXXXXXXXXXXXXX项目     | 工程项目地址            | XXXXXXXXXXXXXX         |            |  |
| 施工许可证编号 | 450100202401010001       | 使用单位              | XXXXXXXXXXXXXXXXXXX公司  |            |  |
| 维保单位    | XXXXXXXXXXXXXXXXXXXX公司   | 使用单位<br>项目负责人     | XXX                    |            |  |
| 安装单位    | XXXXXXXXXXXXXXXXXXXX公司   | 安装日期              | 2024年09月01日            |            |  |
| 检测单位    | XXXXXXXXXXXXXXXXXXXXXX公司 | 检测日期              | 2024年09月05日            |            |  |
|         |                          | 发证机发证             |                        | 10 40 E #  |  |

— 5 —

#### 六、使用登记证注销

选择证照状态为有效的证照信息就可进行注销,注销会生成 一条新的证照信息,证照状态为注销,流程状态为证书状态变更 成功,就表明注销完成。

| ■ 使用登记证号                     | 证照状态 | 流程状态         | 申请时间                  | 申请理由 | 管理 |
|------------------------------|------|--------------|-----------------------|------|----|
| 1 📄 450100S ( 2024 ) 0000289 | 注销   | 证书状态变更成功     | 2024-09-25 16:38:00.0 | 新办证照 | ٩  |
| 2 🔲 450100S ( 2024 ) 0000289 | 有效   | 旧集成功         | 2024-09-25 15:31:00.0 | 新办证照 | 2  |
| 3 🔲 450100W ( 2024 ) 0000519 | 新办失败 | 校验失败         | 2024-09-23 13:40:00.0 | 新办证照 | ব  |
| 4 📄 450100T ( 2024 ) 0000619 | 新办失败 | 赋码失败         | 2024-09-23 10:51:00.0 | 新办证照 | 2  |
| 5 📄 450100S ( 2024 ) 0000499 | 注销   | 证书状态变更成功     | 2024-09-14 16:22:00.0 | 新办证照 | ব  |
| 6 👿 450100T ( 2024 ) 0000494 | 新办失败 | 新增证照人员信息接收失败 | 2024-09-14 16:17:00.0 | 新办证照 |    |

如证件状态为新办失败,点击查看流程状态查找出现问题步骤。流程状态有2种,具体如下:

(一)注销证照人员信息接收失败。

(二)证书状态变更失败。

|   |    |                          |                   |              | A                     |  |
|---|----|--------------------------|-------------------|--------------|-----------------------|--|
| 0 | 证照 | 助理 😳 查看错误 😳 继续流程         | 💿 pdf预览 💿 ofd下载 🧿 | )の理注销        |                       |  |
|   |    | 使用登记证号                   | 证照状态              | 流程状态         | 申请时间                  |  |
| 1 |    | 450100S ( 2024 ) 0000289 | 注销                | 证书状态变更成功     | 2024-09-25 16:38:00.0 |  |
| 2 |    | 450100S ( 2024 ) 0000289 | 有效                | 归集成功         | 2024-09-25 15:31:00.0 |  |
| 3 |    | 450100W ( 2024 ) 0000519 | 新办失败              | 校验失败         | 2024-09-23 13:40:00.0 |  |
| 4 |    | 450100T ( 2024 ) 0000619 | 新办失败              | 赋码失败         | 2024-09-23 10:51:00.0 |  |
| 5 |    | 450100S ( 2024 ) 0000499 | 注销                | 证书状态变更成功     | 2024-09-14 16:22:00.0 |  |
| 6 |    | 450100T ( 2024 ) 0000494 | 新办失败              | 新增证照人员信息接收失败 | 2024-09-14 16:17:00.0 |  |

针对存在问题修改完成后,点击继续流程,完成证照注销。

| + |   | 使用登记证号                   | 证照状态 | 流程状态         | 申请时间                  |  |
|---|---|--------------------------|------|--------------|-----------------------|--|
| + | 1 | 450100S ( 2024 ) 0000289 | 注销   | 证书状态变更成功     | 2024-09-25 16:38:00.0 |  |
| + | 2 | 450100S ( 2024 ) 0000289 | 有效   | 归集成功         | 2024-09-25 15:31:00.0 |  |
| + | 3 | 450100W ( 2024 ) 0000519 | 新办失败 | 校验失败         | 2024-09-23 13:40:00.0 |  |
| + | 4 | 450100T ( 2024 ) 0000619 | 新办失败 | 赋码失败         | 2024-09-23 10:51:00.0 |  |
| + | 5 | 450100S (2024) 0000499   | 注销   | 证书状态变更成功     | 2024-09-14 16:22:00.0 |  |
| + | 6 | 450100T ( 2024 ) 0000494 | 新办失败 | 新增证照人员信息接收失败 | 2024-09-14 16:17:00.0 |  |